# 8.9 HRMS Step by Step Guide **Running Time Entry Audit Report**

**Overview:** The Time Entry Audit Report provides information about entries in Time Collection batches. The entries in the batches either override approved compensation rates or reflect rates in addition to those in Job Data. The report also includes entries that have been entered and approved by the same user. Time Entry Audit Report does not include entries for vacation or sick leave usage because those adjustments do not change approved compensation rates. Only certain earnings codes are included in this report. A table of these earnings codes are at end of this guide.

This report is primarily a compensating control mechanism for users who have incompatible access to HRMS. The report provides a tool for designated reviewers to <u>audit transactions in Time Collection that have been</u> <u>entered and approved by the same user</u>. Normally, the designated reviewer runs these reports on a monthly basis. The reports provide a tool for supervisors and managers to audit quality control of transactions that have been entered and/or approved by any user regardless of whether or not that user has incompatible access to HRMS.

Enter the appropriate parameter(s) for the report. Selecting the correct parameter or combination of parameters is essential for obtaining desired information for the review. There are a variety of parameters available, and an explanation for the use of each is provided at the end of this guide. For a complete list of reports and reviews available in PeopleSoft 8.9, go to the 89HRMS Report and Review Resource Guide.

*Note:* The screen shots used in this guide may not be representative of your access.

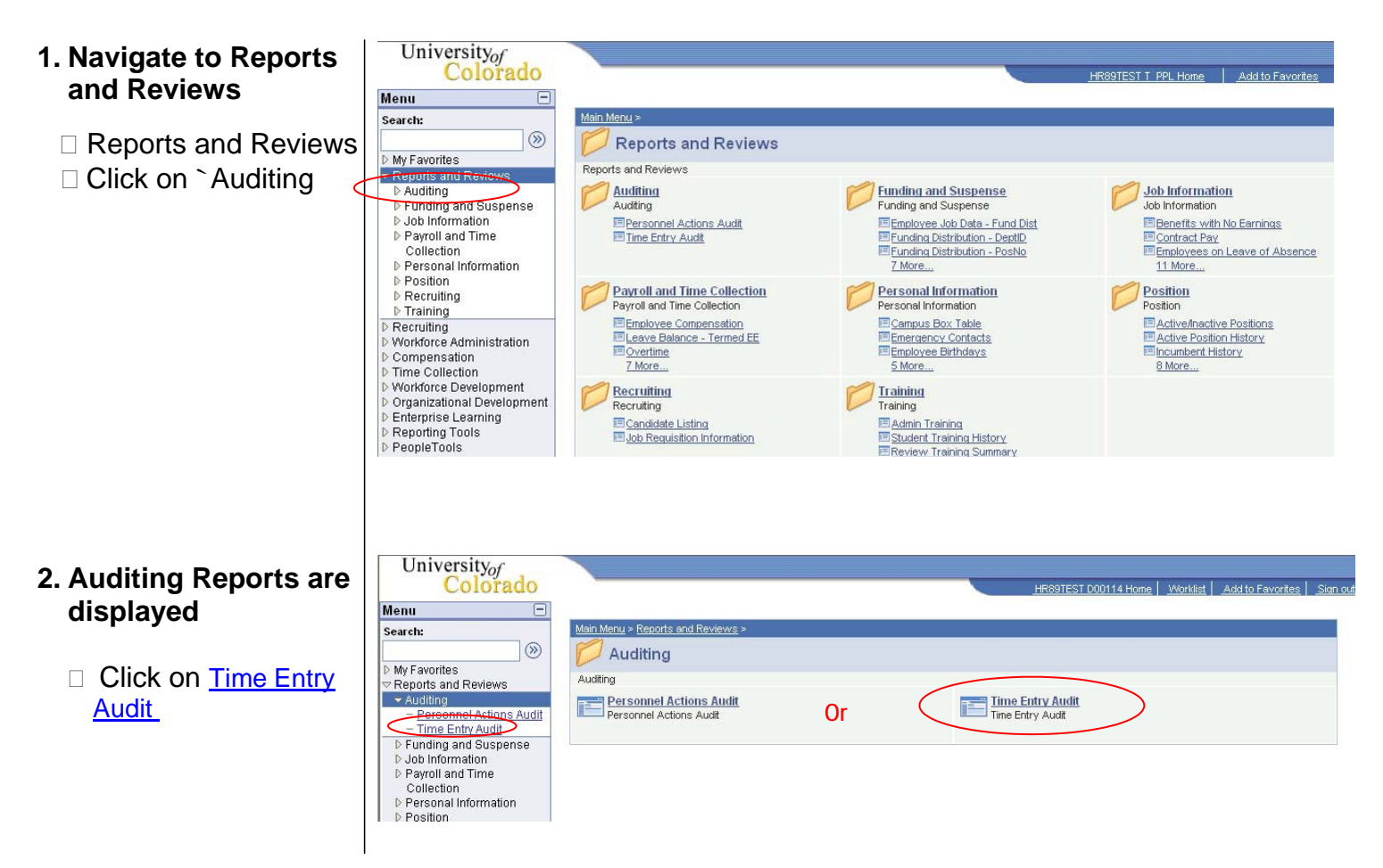

#### **3. Time Entry Audit** search page displays Click on Search to find an existing run control ID <sup>4</sup> Personal Actions Audit <sup>-</sup> Personal Actions Audit <sup>-</sup> Personal Information <sup>1</sup> Personal Information <sup>1</sup> Personal Information <sup>1</sup> Personal Information <sup>1</sup> Personal Information <sup>1</sup> Personal Information <sup>1</sup> Personal Information <sup>1</sup> Personal Information <sup>1</sup> Personal Information <sup>1</sup> Personal Information <sup>1</sup> Personal Information <sup>1</sup> Personal Information <sup>1</sup> Personal Information <sup>1</sup> Personal Information <sup>1</sup> Personal Information</sup> <sup>1</sup> Personal Information</sup> <sup>1</sup> Personal Information</sub> <sup>1</sup> Personal Information Personal Information Personal Information</sub> <sup>1</sup> Personal Information Personal Information Personal Information Personal Information Personal Information Personal Information Personal Information Personal Information Personal Information Personal Information Personal Personal Information Personal Personal Personal Personal Personal Personal Personal Personal Personal Personal Personal Personal Personal Personal Personal Personal Personal Personal Personal Personal Personal Personal Personal Personal Personal Personal Personal Personal Personal Personal Personal Personal

- 4. Search Results display
  - Click on an existing Run Control ID or create a new ID
  - To create a new ID, Click on Add a New Value

## 5. Add a New Value page displays

- Enter a new Run Control ID.
- NOTE: Spaces are not valid.
- Click on <u>Add</u>

| enu (_                                                                                                    |                                                                                                    |
|----------------------------------------------------------------------------------------------------|----------------------------------------------------------------------------------------------------|
| earch:                                                                                                    |                                                                                                    |
| Mu Equaritad                                                                                                    | Time Entry Audit                                                                                                    |
| Reports and Reviews                                                                                                    | Enter any information you have and click Search. Leave fields blank for a list of all values.                                                                                                    |
| Auditing                                                                                                    |                                                                                                    |
| - Personnel Actions Audit                                                                                                    | Find an Existing Value Add a New Value                                                                                                    |
| Funding and Suspense                                                                                                    |                                                                                                    |
| Job Information                                                                                                    | Search by: Run Control ID begins with                                                                                                    |
| Payroll and Time                                                                                                    |                                                                                                    |
| Collection<br>Rereased Information                                                                                                | Search Advanced Search                                                                                                    |
| Position                                                                                                    |                                                                                                    |
| Recruiting                                                                                                    | Find an Existing Value Add a New Value                                                                                                    |
| I raining                                                                                                    |                                                                                                    |
|                                                                                                    |                                                                                                    |
|                                                                                                    |                                                                                                    |
|                                                                                                    |                                                                                                    |
|                                                                                                    |                                                                                                    |
|                                                                                                    |                                                                                                    |
|                                                                                                    |                                                                                                    |
|                                                                                                    |                                                                                                    |
| Time Entry Au                                                                                                    | dit                                                                                                    |
| Time Entry Au                                                                                                    | dit                                                                                                    |
| Time Entry Au<br>Enter any informat                                                                                               | <b>dit</b><br>ion you have and click Search. Leave fields blank for a list of all values.                                                                                                    |
| Time Entry Au<br>Enter any informat                                                                                               | <b>dit</b><br>ion you have and click Search. Leave fields blank for a list of all values.                                                                                                    |
| Time Entry Au<br>Enter any informat                                                                                               | dit<br>ion you have and click Search. Leave fields blank for a list of all values.                                                                                                    |
| Time Entry Au<br>Enter any informat<br>Find an Existing                                                                           | dit<br>ion you have and click Search. Leave fields blank for a list of all values.<br>Value Add a New Value                                                                                       |
| Time Entry Au<br>Enter any informat<br>Find an Existing                                                                           | dit<br>ion you have and click Search. Leave fields blank for a list of all values.<br>Value Add a New Value                                                                                       |
| Time Entry Au<br>Enter any informat<br>Find an Existing<br>Search by: Ru                                                          | dit<br>ion you have and click Search. Leave fields blank for a list of all values.<br>Value Add a New Value                                                                                       |
| Time Entry Au<br>Enter any informat<br><b>∫ Find an Existing</b><br>Search by: Re                                                 | dit<br>ion you have and click Search. Leave fields blank for a list of all values.<br>I Value Add a New Value<br>m Control ID begins with                                                         |
| Time Entry Au<br>Enter any informal<br>∫ Find an Existing<br>Search by: Ro                                                        | dit<br>ion you have and click Search. Leave fields blank for a list of all values.<br>I Value Add a New Value<br>In Control ID begins with                                                        |
| Time Entry Au<br>Enter any informat<br>Find an Existing<br>Search by: Ro                                                          | dit<br>ion you have and click Search. Leave fields blank for a list of all values.<br>I Value Add a New Value<br>In Control ID begins with                                                        |
| Time Entry Au<br>Enter any informat<br>Find an Existing<br>Search by: Ro<br>Search Ady                                            | dit<br>ion you have and click Search. Leave fields blank for a list of all values.<br>Value Add a New Value<br>m Control ID begins with<br>anced Search                                           |
| Time Entry Au<br>Enter any informat<br>Find an Existing<br>Search by: Ru<br>Search Adv                                            | dit<br>ion you have and click Search. Leave fields blank for a list of all values.<br>Value Add a New Value<br>In Control ID begins with<br>anced Search                                          |
| Time Entry Au<br>Enter any informal<br><b>Find an Existing</b><br>Search by: Ru<br>Search Adv                                     | dit<br>ion you have and click Search. Leave fields blank for a list of all values.<br>Value Add a New Value<br>m Control ID begins with<br>anced Search                                           |
| Time Entry Au<br>Enter any informal<br><b>find an Existing</b><br>Search by: Ro<br>Search Adv<br>No matching value                | dit<br>ion you have and click Search. Leave fields blank for a list of all values.<br>Value Add a New Value<br>m Control ID begins with<br>anced Search<br>es were found.                         |
| Time Entry Au<br>Enter any informat<br><b>find an Existing</b><br>Search by: Ro<br>Search Adv<br>No matching value                | dit<br>ion you have and click Search. Leave fields blank for a list of all values.<br>Value Add a New Value<br>m Control ID begins with<br>anced Search<br>as were found.                         |
| Time Entry Au<br>Enter any informat<br>Find an Existing<br>Search by: Ru<br>Search Adv<br>No matching value                       | dit<br>ion you have and click Search. Leave fields blank for a list of all values.<br>Value Add a New Value<br>m Control ID begins with<br>anced Search<br>es were found.                         |
| Time Entry Au<br>Enter any informat<br>find an Existing<br>Search by: Ru<br>Search Adv<br>No matching value<br>Find an Existing V | dit<br>ion you have and click Search. Leave fields blank for a list of all values.<br>Value Add a New Value<br>m Control ID begins with<br>anced Search<br>es were found.<br>alue Add a New Value |
| Time Entry Au<br>Enter any informal<br>Find an Existing<br>Search by: Ru<br>Search Adv<br>No matching value<br>Find an Existing V | dit<br>ion you have and click Search. Leave fields blank for a list of all values.<br>Value Add a New Value<br>m Control ID begins with<br>anced Search<br>es were found.                         |

#### **Time Entry Audit**

Eind an Existing Value Add a New Value

Run Control ID: Time

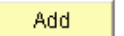

Find an Existing Value | Add a New Value

| 6. Time Entry Audit                                                                                                    | Runctl Per621                                                                                                    |
|----------------------------------------------------------------------------------------------------|----------------------------------------------------------------------------------------------------|
| Run Control page<br>displays                                                                                                    | Run Control ID: Time Report Manager Process Monitor Run                                                                                                    |
| <ul> <li>Always Enter From and To Dates</li> <li>Do not run for more than 2 months</li> <li>Results are based on row level security</li> <li>Click Run</li> </ul> | Limit report as needed by adding each selection criteria   Campus:   Job Code:   EmplID:   Department:   Pay Group:   Earnings Code:   Select Pay Period End Date Range (leave blank for all)   From Date:   Select Pay Period End Date Range (leave blank for all)   From Date:   Include Terminated Employees   Entered & Approved by Same ID   Approver EmplID:   Include Series (leave blank for all):   Find   First find   First find |
|                                                                                                    | Save Notify                                                                                                    |

Enter appropriate parameter(s) for the report. There are a variety of parameters available, and an explanation for the use of each one is provided below. Selecting the correct parameter or combination of parameters is essential to obtaining the information required to conduct the review.

- From and End Dates From and End Date fields are used to determine the time period for which you want to run the audit report. These two fields do not represent the effective date(s) of the transaction(s) in HRMS. They represent the Pay Period End Date Ranges. This is a different use of these fields from other HRMS reports. This report picks up all the relevant information for all pay period end dates that occur within the dates you specify. For example, a manager runs this audit report for the period 02/01/07 – 03/31/07. The report will show all relevant transactions, based on the report parameters entered, that occurred in all the pay periods during those two months.
- 2. Entered and Approved by Same ID Use this parameter to find all transactions entered and approved by the same user. Check this checkbox and enter the From and End Dates to find the transactions entered and approved by all end users within your row-level security access for the specified period of time. Also use this checkbox to find transactions for the audit review process.
- 3. Include Terminated Employees This parameter is used to include terminated employees in the report results.
- 4. Approver/Entered by EmpIID As noted in #2, using this checkbox will provide all transactions entered and approved by all users in your row-level security access. Enter an employee ID for the operator to be audited in either one of these fields and check the Entered and Approved by Same ID to limit the results to a single operator. For example, if Bob Smith only wants to see the transactions entered and approved by Jan Clark, he would enter her employee ID in either one of these fields, and check the entered and approved by same ID checkbox.
  - **NOTE:** These two fields also can be used independently of the "Entered and Approved by Same ID" checkbox. Managers and supervisors can use this functionality for qualitative and quantitative analyses and to monitor transactions in Time Collection. For example, a supervisor wants to see transactions entered but not approved by his employee, Angela Moreno, he enters her employee ID in the "Entered By EmpIID" field. The report would provide information about all relevant time entry transactions Angela entered.
  - 5. Job Code Series (Leave Blank for All) This parameter limits the search results by choosing a specific personnel group (see option list). More than one personnel group can be searched for at a time by using the + buttons.

Classified Staff Clinical Faculty - 1201-1299 Exempt Professional 2101-2199 Fellowships - 3201 - 3299 High School 4301-4399 Medical Residents 3101 - 3199 Off Camp Work Study 4201-4299 Other Faculty - 1401 - 1499 Other State Institutions 4401 Regular Faculty - 1101 - 1499 Research Faculty - 1301 - 1399 Student Faculty - 1501 - 1599 Student Hourly - 4101 - 4199

| Runctl Per621                                                    |
|------------------------------------------------------------------|
| Run Control ID: Time                                             |
| Limit report as needed by adding each selection criteria 7       |
| Campus: Job Code:                                                |
| EmpliD: 0 4 8                                                    |
| Department: 9                                                    |
| Pay Group: □ < ← 10                                              |
| Earnings Code: 11                                                |
| Select Pay Period End Date Range (leave blank for all)           |
| From Date: End Date: 1                                           |
| Include Terminated Employees Entered & Approved by Same ID       |
| Approver EmpliD:                                                 |
| Entered by EmpliD:                                               |
| Jobcode Series (leave blank for all): Find First 🗹 1 of 1 🕨 Last |
| · · ·                                                            |
| E Notify                                                         |

Now let's take a look at the other parameters for this report:

- 6. Campus This field is used to look at all transactions for a single campus and should be used in conjunction with the "From and End Dates," "Entered and Approved By Same ID" and/or "Approver EmpIID/ Entered by EmpIID" fields. If these additional parameters are not used, the report will return results for all pay period end dates and relevant time entries for that campus.
- 7. Job Code This parameter is used to limit the report results to a single job code and should be used in conjunction with the "From and End Dates," "Entered and Approved By Same ID" and/or "Approver EmpIID/ Entered by EmpIID" fields. If these additional parameters are not used the report will return results for every relevant time entry transaction for that job code.
- 8. EmpliD This parameter is used to limit the report results to a single employee ID. For example, to audit all relevant time entry transactions that were entered for Mark Mathis, enter Mark's employee ID number in this field. This is not the employee ID of the person who entered and/or approved the transaction.
- 9. Department This parameter is used to limit the report results to a single department and should be used in conjunction with the "From and End Dates," "Entered and Approved By Same ID" and/or "Approver EmpIID/Entered by EmpIID" fields. If these additional parameters are not used the report will return results for every relevant time entry transaction in that department.
- **10.** Pay Group This parameter can be used to limit report results to a single pay group. For example, to only view information for monthly employees, select "MON" to get back results for monthly paid employees.
- 11. Earnings Code This parameter can be used to limit report results to a single earnings code (see applicable earnings codes at end of Step-By-Step Guide). For example, to view information for the earnings code BON (Bonus), select "BON" as an earnings code to get back results for employees who received Bonuses.
  - **TIP:** Since this report has a number of possible parameter combination possibilities, it is suggested that users try various combinations in order to find the best fit for the purpose for which they are using the report. For the compensating control audit purpose, the most common combination of parameters will be the "From and End Dates" in conjunction with the "Entered and Approved By Checkbox." If a reviewer is responsible for auditing numerous operators with incompatible access it may be helpful to run the report using the "Approved by EmpIID" in conjunction with the parameters mentioned above.

### 7. Process Scheduler page displays

- □ Enter *PSUNX* in the Server Name
- Verify the report type is Web
   Verify the formation
- Verify the format is CSV (No data will be displayed in the PDF format)

| 8. | Time | Entry Audit |
|----|------|-------------|
|    | page | re-displays |

Click on <u>Report</u>
 <u>Manager</u>

| Sever Name:  Process If  Process If  Proce                                                                                                    | Server Name:  Percease live Percease Name:  Percease live Percease Name:  Percease live Percease Name:  Percease live Percease Name:  Percease live  Percease live Percease Name:  Percease live  Percease live  Percease Name:  Percease Name:  Percease Name                                                                                                    | User ID.                                                                              | D00114                                                                                                    |               | Run Co      | ontrol ID: Ti   | ime                                |                 |              |      |              |
|----------------------------------------------------------------------------------------------------|----------------------------------------------------------------------------------------------------|---------------------------------------------------------------------------------------|----------------------------------------------------------------------------------------------------|---------------|-------------|-----------------|------------------------------------|-----------------|--------------|------|--------------|
| Recurrence: Run Time: 4:55:04 PM Resetto Current Date/Time   Time Zone: Percess Hame Process Live Stronge   Select Description PER621CU SOR Report Web v CSV v   OK Cancel   unctt Per621   n Control D: Time Record Manager Process Monitor   Imit report as needed by adding each selection criteria   Campus: Job Code:   Pay Group: Q   Pay Group: Q   Pay Group: Run Date:   Beartings Code:   Include Terminated Employees   Entered & Approved by Same ID   Approver EmpliD:   Jobcode Series (leave blank for all):   Extered by EngliD:   Jobcode Series (leave blank for all):   Extered by EngliD:   Jobcode Series (leave blank for all):   Extered by EngliD:   Jobcode Series (leave blank for all): Ext I of 1 is Last Extered by EngliD: Series Photity                                                                                                    | Recurrence: Run Time: 450.04PM Resetto Current Date/Time   Process List    Select Instruction Process List    OK Cancel   Incli Per621   Incli Per621   Incli Per621   Run Time:   Percess List   Tocess List   Select Percent as needed by adding each selection criteria   Cancel   Incli Teport as needed by adding each selection criteria   Cances Monitor   Run Time:   Process Monitor   Run Time:   Process Monitor   Run Time:   Process Monitor   Run Time:   Process Monitor   Run Time:   Process Monitor   Run Time:   Process Monitor   Run Time:   Process Monitor   Run Time:   Process Monitor   Run Time:   Process Monitor   Run Time:   Process Monitor   Run Time:   Process Monitor   Run Time:   Process Monitor   Run Time:   Process Monitor   Run Time:   Process Monitor Run Time: Process Monitor Run Time: Process Monitor Process Monitor Run Time: Process Monitor Process Monitor Run Time: Process Monitor Process Monitor Process Monitor Process Monitor Process Monitor Process Monitor Process Monitor Process Monitor Process Monitor Process Monitor Process Monitor Process Monitor Process Monitor Process Monitor Process Monito                                                                                                    | Server Name:                                                                          | ~                                                                                                    | Run Date:     | 02/22/200   | 7 🕅             |                                    |                 |              |      |              |
| Time Zone:<br>Process List<br>Stelet Discription Yee Cov PER621CU SOR Report Web COV PER621CU<br>PER621CU PER621CU SOR Report Web COV PER621CU<br>OK Cancel<br>Incli Per621<br>In Control ID: Time Record Manager Process Monitor Run<br>Campus: Job Code:<br>Pay Group:<br>Pay Group:<br>Select Pay Period End Date Range (leave blank for all)<br>From Date: B End Date:<br>Barning Scode:<br>Include Terminated Employees Entered & Approved by Same ID<br>Approver EmpliD:<br>Include Terminated Employees Entered & Approved by Same ID<br>Approver EmpliD:<br>Include Terminated Employees Entered & Approved By Entered & Approver EmpliD:<br>Include Terminated Employees Entered & Approver EmpliD:<br>Include Terminated Employees Entered & Approver EmpliD:<br>Include Terminated Employees Entered & Approver EmpliD:<br>Include Terminated Employees Entered & Approver EmpliD:<br>Include Terminated Employees Entered & Approver EmpliD:    | Time Zone:<br>Percess List<br>PERCess List<br>PERCENCU PERCENCU SOR Report Web V VV V Distribute<br>OK Cancel<br>munctl Per621<br>n Control ID: Time                                                                                                    | Recurrence:                                                                           | ~                                                                                                    | Run Time:     | 4:55:04PM   | 4               | Reset                              | to Curren       | t Date/Tii   | me   |              |
| Process List<br>Select Description PER621CU PER621CU SOR Report Web ♥ CSV ♥ Distribution<br>OK Cancel<br>Nunctil Per621<br>unctil Per621<br>Infit report as needed by adding each selection criteria<br>Campus: ● Job Code: ● Cocess Monitor Run<br>Linfit report as needed by adding each selection criteria<br>Campus: ● Job Code: ● Cocess Monitor Run<br>Linfit report as needed by adding each selection criteria<br>Campus: ● Job Code: ● Cocess Monitor Run<br>Linfit report as needed by adding each selection criteria<br>Campus: ● Job Code: ● Cocess Monitor Run<br>Linfit report as needed by adding each selection criteria<br>Campus: ● Job Code: ● Cocess Monitor Run<br>Linfit report as needed by adding each selection criteria<br>Campus: ● Job Code: ● Cocess Monitor Run<br>Linfit report as needed by adding each selection criteria<br>Campus: ● Job Code: ● Cocess Monitor Run<br>Linfit report as needed by adding each selection criteria<br>Campus: ● Job Code: ● Cocess Monitor Run<br>Linfit report as needed by adding each selection criteria<br>Campus: ● Job Code: ● Cocess Monitor Run<br>Linfit report as needed by adding each selection criteria<br>Campus: ● Job Code: ● Cocess Monitor Run<br>Linfit report as needed by adding each selection criteria<br>Campus: ● Job Code: ● Cocess Monitor Run<br>Linfit report as needed by adding each selection criteria<br>Campus: ● Job Code: ● Cocess Monitor Run<br>Linfit report as needed by adding each selection criteria<br>Campus: ● Job Code: ● Cocess Monitor Run<br>Linfit report as needed by adding each selection criteria<br>Campus: ● Cocess Monitor Run<br>Linfit report as needed by adding each selection criteria<br>Campus: ● Cocess Monitor Run<br>Linfit report as needed by adding each selection criteria<br>Campus: ● Cocess Monitor Run<br>Linfit report Run<br>Linfit report | Process Hang<br>Process Jung<br>PER621CU SOR Report Web ♥ CSV ♥ Distribution<br>OK Cancel<br>Amct1Per621<br>In Control ID: Time Percent Manage Process Montor Pun<br>Encont Manage Process Montor Pun<br>Limit report as needed by adding each selection criteria<br>Campuis: Job Code: Process Montor Pun<br>Encont Manage Process Montor Pun<br>Encont Manage Process Montor Pun<br>Encont Montor Pun<br>Encont Montor Pun<br>Encont Montor Pun<br>Encont Pun<br>Encont Pun | Time Zone:                                                                            | Q                                                                                                    |               |             |                 |                                    |                 |              |      |              |
| PER621CU PER621CU   PER621CU Sor PER621CU PER621CU Sor PER621CU Sor Notify                                                                                                    | Include the second second                                                                                                    | Process List<br>Select Descriptio                                                     | n                                                                                                    | Proces        | s Name      | Process T       | ivne                               | *Type           | *Eo          | rmat | Distributio  |
| OK Cancel     Nunctl Per621   In Control ID: Time   Report Manager     Process Monitor     Run     Limit report as needed by adding each selection citteria   Campus:   Job Code:   Run     Limit report as needed by adding each selection citteria   Campus:   Job Code:   Run     Limit report as needed by adding each selection citteria   Campus:   Job Code:   Run     Run     Limit report as needed by adding each selection citteria   Campus:   Job Code:   Run   Run   Pay Group:   Run   Pay Group:   Run   Run   Run   Run   Run   Run   Run   Run   Run   Run   Run   Run   Run   Run   Run   Run   Run   Run   Run   Run   Run   Run   Run   Run   Run   Run   Run   Run   Run   Run   Run   Run   Run   Run   Run   Run   Run   Run   Run   Run   Run </td <td>OK Cancel     nunctil Per621      no control ID: Time     Recont Manage     Process Monitor     Run     Limit report as needed by adding each selection criteria     Campus:     Job Code:     Run     Limit report as needed by adding each selection criteria     Campus:     Job Code:     Rend Manage     Process Monitor     Run     Limit report as needed by adding each selection criteria     Campus:   Job Code:   Run     Pay Period End Date Range (eace blank for all)   From Date:   Rund Date:   Rund Date:     Runcule Terminated Employees         Jobcode Series (leave blank for all):                                                                                                    <!--</td--><td>PER621C</td><td></td><td>PER62</td><td>100</td><td>SQR Repo</td><td>ort</td><td>Web</td><td>V C8</td><td>BV 🗸</td><td>Distributio</td></td>                                                                                                    | OK Cancel     nunctil Per621      no control ID: Time     Recont Manage     Process Monitor     Run     Limit report as needed by adding each selection criteria     Campus:     Job Code:     Run     Limit report as needed by adding each selection criteria     Campus:     Job Code:     Rend Manage     Process Monitor     Run     Limit report as needed by adding each selection criteria     Campus:   Job Code:   Run     Pay Period End Date Range (eace blank for all)   From Date:   Rund Date:   Rund Date:     Runcule Terminated Employees         Jobcode Series (leave blank for all): </td <td>PER621C</td> <td></td> <td>PER62</td> <td>100</td> <td>SQR Repo</td> <td>ort</td> <td>Web</td> <td>V C8</td> <td>BV 🗸</td> <td>Distributio</td>                                                                                                    | PER621C                                                                               |                                                                                                    | PER62         | 100         | SQR Repo        | ort                                | Web             | V C8         | BV 🗸 | Distributio  |
| tunct Per621  In Control ID: Time                                                                                                    | Immer Pere 21                                                                                                    | OK Can                                                                                | cel                                                                                                    |               |             |                 |                                    |                 |              |      |              |
| Limit report as needed by adding each selection criteria   Campus:   Job Code:   EmpilD:   Department:   Pay Group:   Earnings Code:   Select Pay Period End Date Range (leave blank for all)   From Date:   Bend Date:   Include Terminated Employees   Entered & Approved by Same ID   Approver EmplID:                                                                                                    | Limit report as needed by adding each selection cifferia         Campus:       Job Code:         EmpliD:       Q         Department:       Q         Pay Group:       Q         Earnings Code:       B         Select Pay Period End Date Range (leave blank for all)       B         From Date:       B         End Date:       B         Include Terminated Employees       Entered & Approved by Same D         Approver EmpliD:       B         Include Series (leave blank for all):       First first firs                                                                                                    | Runcti Per621                                                                         | ime                                                                                                    |               | Repo        | rt Manager      | Process                            | s Monitor       | . Ru         | ın ( | _            |
| Campus: Job Code: Q<br>EmpliD: Q<br>Department: Q<br>Pay Group: Q<br>Earnings Code: Select Pay Period End Date Range (leave blank for all)<br>From Date: B<br>Include Terminated Employees Entered & Approved by Same ID<br>Approver EmpliD: Entered by EmpliD: Find First I of 1 Last<br>Iobcode Series (leave blank for all): Find First I of 1 Last                                                                                                    | Campus: Job Code: John Scote: John Scote:                                                                                                    | Limit report as n                                                                     | eeded by adding each                                                                                                    | selection cri | teria       |                 |                                    |                 |              |      |              |
| EmpIID:<br>Department:<br>Pay Group:<br>Carnings Code:<br>Select Pay Period End Date Range (leave blank for all)<br>From Date:<br>End Date:<br>End Date:<br>Entered & Approved by Same ID<br>Approver EmpIID:<br>Entered by EmpIID:<br>Jobcode Series (leave blank for all):<br>Find First 1 of 1 Last<br>Find First 1 of 1 Last<br>Find First 1 of 1 Last<br>Find First 1 of 1 Last                                                                                                    | EmplD:<br>Department:<br>Pay Group:<br>Select Pay Period End Date Range (leave blank for all)<br>From Date:<br>End Date:<br>End Date:<br>End Date:<br>Entered & Approved by Same ID<br>Approver EmplD:<br>Entered by EmplD:<br>Save Notify<br>ExAdd Supdate/Displ                                                                                                    | Campus:                                                                               | Job                                                                                                    | Code:         | Q           |                 |                                    |                 |              |      |              |
| Department:   Pay Group:   Pay Group:   Earnings Code:   Select Pay Period End Date Range (leave blank for all)   From Date:   B   End Date:   B   End Date:   B   Include Terminated Employees   Entered & Approved by Same ID   Approver EmplID:   Entered by EmplID:   Jobcode Series (leave blank for all):  Find First for all the Last Find First for all the Last Find First for all the Last Save Notify                                                                                                    | Department:                                                                                                    | EmplID:                                                                               | Q                                                                                                    |               |             |                 |                                    |                 |              |      |              |
| Pay Group:<br>Earnings Code:<br>Select Pay Period End Date Range (leave blank for all)<br>From Date:<br>End Date:<br>End Date:<br>End Date:<br>Entered & Approved by Same ID<br>Approver EmpIID:<br>Entered by EmpIID:<br>Jobcode Series (leave blank for all):<br>Find First I tof 1 Last<br>Find First I tof 1 Last<br>Find First I tof 1 First I tof 1 First I tof 1 First First Fir                                                                           | Pay Group:<br>Carnings Code:<br>Select Pay Period End Date Range (leave blank for all)<br>From Date:<br>End Date:<br>End Date:<br>End Date:<br>From Date:<br>Entered & Approved by Same ID<br>Approver EmpIID:<br>Entered by EmpIID:<br>Jobcode Series (leave blank for all):<br>Find First f 1 of 1 Last<br>Exact Plank for all):<br>Find First f 1 of 1 Last<br>Find Plank for all):<br>Find First f 1 of 1 Last<br>Plank Plank for all):<br>Find First f 1 of 1 Last<br>Plank Plank for all):<br>Find First f 1 of 1 Last<br>Plank Plank for all):<br>Find First f 1 of 1 Last<br>Plank Plank                                                                                                    | Department:                                                                           | Q                                                                                                    |               |             |                 |                                    |                 |              |      |              |
| Earnings Code:<br>Select Pay Period End Date Range (leave blank for all)<br>From Date:<br>End Date:<br>End Date:<br>End Date:<br>Entered & Approved by Same ID<br>Approver EmpIID:<br>Entered by EmpIID:<br>Jobcode Series (leave blank for all):<br>Find First 1 of 1 Last<br>EAdd Dupdate/Disp                                                                                                    | Earnings Code:<br>Select Pay Period End Date Range (leave blank for all)<br>From Date:<br>End Date:<br>End Date:<br>End Date:<br>From Date:<br>From Date:                                                 | Pay Group:                                                                            | <b>Q</b>                                                                                                    |               |             |                 |                                    |                 |              |      |              |
| Select Pay Period End Date Range (leave blank for all)   From Date:   End Date:   Include Terminated Employees   Entered & Approved by Same ID   Approver EmpIID:   Entered by EmpIID:   Jobcode Series (leave blank for all):   Find   First   1 of 1   Last                                                                                                    | Select Pay Period End Date Range (leave blank for all)   From Date:   B End Date:   Include Terminated Employees   Entered & Approved by Same ID   Approver EmpliD:   Entered by EmpliD:   Jobcode Series (leave blank for all):   Find   First    1 of 1   Last                                                                                                    | Earnings Code:                                                                        | :                                                                                                    |               |             |                 |                                    |                 |              |      |              |
| From Date: B   Include Terminated Employees Entered & Approved by Same ID   Approver EmpIID: Entered by EmpIID:   Jobcode Series (leave blank for all): Find   Find First                                                                                                    | From Date:   Include Terminated Employees   Entered & Approved by Same ID   Approver EmplID:   Jobcode Series (leave blank for all):   Find   First 1 of 1 Last     Save     Notify                                                                                                    | Cale at Day Day                                                                       | riod End Date Range (I                                                                                                    | eave blank fo | rall)       |                 |                                    |                 |              |      |              |
| Include Terminated Employees   Entered & Approved by Same ID   Approver EmpIID:   Entered by EmpIID:   Jobcode Series (leave blank for all):   Find   First   1 of 1   Last                                                                                                    | Include Terminated Employees   Approver EmplID:   Entered by EmplID:   Jobcode Series (leave blank for all):   Find   First   1 of 1   Last   Save Notify                                                                                                    | Select Pay Per                                                                        |                                                                                                    |               |             |                 |                                    |                 |              |      |              |
| Approver EmpliD:<br>Entered by EmpliD:<br>Jobcode Series (leave blank for all):<br>Save Notify                                                                                                    | Approver EmpliD:<br>Entered by EmpliD:<br>Jobcode Series (leave blank for all):<br>Save Notify<br>Save Notify                                                                                                    | From Da                                                                               | ate: 🗵 🗒                                                                                                    | End Date:     |             | 31              |                                    |                 |              |      |              |
| Entered by EmpliD:<br>Jobcode Series (leave blank for all):<br>Save Notify                                                                                                    | Entered by EmplD:<br>Jobcode Series (leave blank for all):<br>Save Notify                                                                                                    | From Da                                                                               | nte: 🛛 🖻                                                                                                    | End Date:     | ered & Appr | B<br>oved by Sa | me ID                              |                 |              |      |              |
| Jobcode Series (leave blank for all):<br>Find First I of 1 Last<br>Save Notify                                                                                                    | Jobcode Series (leave blank for all):<br>Save Notify                                                                                                    | From Da                                                                               | nte: 1                                                                                                    | End Date:     | ered & Appr | 9<br>oved by Sa | ime ID                             |                 |              |      |              |
| Jobcode Series (leave blank for all): Find First 1 of 1 Last                                                                                                    | Jobcode Series (leave blank for all):<br>Save Notify                                                                                                    | From Da                                                                               | ate: 19                                                                                                    | End Date:     | ered & Appr | oved by Sa      | ime ID                             |                 |              |      |              |
| Save Notify                                                                                                    | Save Notify                                                                                                    | From Da                                                                               | ate: 193                                                                                                    | End Date:     | ered & Appr | 9 oved by Sa    | ime ID                             |                 |              |      |              |
| Save Notify                                                                                                    | Save Notify                                                                                                    | From Da                                                                               | ate: 3                                                                                                    | End Date:     | ered & Appr | ind Find        | irst 💽 1 o                         | f 1 🖻 La        | st           |      |              |
|                                                                                                    | Save Notity                                                                                                    | From Da<br>From Da<br>Include Ter<br>Approver Empl<br>Entered by Em                   | ate: 1937<br>Initiated Employees<br>IID: 1937<br>ID: 1937<br>Ileave blank for all):                                                                                                    | End Date:     | ered & Appr | ind Fi          | ime ID<br>irst 🔳 1 o               | f 1 🕨 La        | st<br>=      |      |              |
|                                                                                                    |                                                                                                    | From Da<br>From Da<br>Include Ter<br>Approver Empl<br>Entered by Em                   | ate: 19                                                                                                    | End Date:     | ered & Appr | ind Find Fi     | ime ID<br>irst 🔳 1 o               | f 1 🕨 La<br>+ 0 | st<br>-      |      |              |
|                                                                                                    |                                                                                                    | From Da<br>From Da<br>Include Ter<br>Approver Empl<br>Entered by Em<br>Jobcode Series | ate: 193                                                                                                    | End Date:     | ered & Appr | ind Find        | irst 🖪 1 σ                         | f 1 🕨 La        | st<br>-      | dd   | Update/Displ |
|                                                                                                    |                                                                                                    | Select Pay Per<br>From Da                                                             | ate: 1937                                                                                                    | End Date:     | ered & Appr | Find Fi         | irst 🗨 1 o                         | f 1 🕨 La        | st<br>-      | dd   | Update/Displ |
|                                                                                                    |                                                                                                    | Select Pay Per<br>From Da                                                             | ate: Image: Imag | End Date:     | ered & Appr | Find Fi         | irst <table-cell> 1 o</table-cell> | f 1 🕨 La        | st<br>-<br>A | dd   | Update/Displ |
|                                                                                                    |                                                                                                    | Select Pay Per<br>From Da                                                             | ate: Iminated Employees IID: Iminated Employees IID: I | End Date:     | ered & Appr | Find Fi         | irst 🔳 1 o                         | f 1 🕨 La        | st<br>-      | dd   | Update/Displ |
|                                                                                                    |                                                                                                    | Select Pay Per<br>From Da                                                             | ate: Imployees                                                                                                    | End Date:     | ered & Appr | Find Fi         | irst 🔳 1 o                         | f 1 🕨 La        | st<br>-      | dd   | Update/Displ |
|                                                                                                    |                                                                                                    | Select Pay Per<br>From Da                                                             | ate: Imployees                                                                                                    | End Date:     | ered & Appr | Find Fi         | irst 🔳 1 o                         | f 1 🕨 La<br>+   | st<br>-      | dd   | Update/Displ |
|                                                                                                    |                                                                                                    | Select Pay Per<br>From Da                                                             | ate: Image: Imag | End Date:     | ered & Appr | Find Fi         | irst<br>1 o                        | f 1 🕨 La        | st<br>-      | dd   | Update/Displ |
|                                                                                                    |                                                                                                    | Select Pay Per<br>From Da                                                             | ate: Image: Imag | End Date:     | ered & Appr | Find Fi         | irst 🔳 1 o                         | f 1 🕨 La        | st<br>-      | dd   | Update/Displ |
|                                                                                                    |                                                                                                    | Select Pay Per<br>From Da                                                             | ate: Imployees IID: Imployees IID: Imployees (leave blank for all):  y                                                                                                    | End Date:     | ered & Appr | Find Fi         | irst 🔳 1 o                         | f 1 🕨 La<br>+   | st           | dd   | Update/Displ |

#### 9. Report Manager displays

- The report will not display until the process status is Posted
- Click Refresh until the report is Posted
- Click on the report description <u>PER621CU</u> (If a new window does not open, hold down the Ctrl key and click again)
- 10. File Download box displays in .csv (Excel) format
  - Click Open to open and/or print the report
  - Click Save to save the report
  - Click Cancel to cancel and return to Report Manager

| University <sub>of</sub><br>Colorado      |             |             |                |                         | HR                        | BIEST DOO11 | 4 Home   <u>Wo</u> |
|-------------------------------------------|-------------|-------------|----------------|-------------------------|---------------------------|-------------|--------------------|
| Search:                                   | List        | Explorer    | Administration | Archives                |                           |             | New Wi             |
|                                           | View Repoi  | rts For     |                |                         |                           |             |                    |
| - Personnel Actions Audit                 | User ID:    | D00114      | Type:          | 👻 La                    | st: 1 Days                | ✓ F         | Refresh            |
| Time Entry Audit     Eunding and Suspense | Status:     |             | Folder:        | 🖌 In:                   | stance:                   | to:         | e e                |
| Job Information     Degral and Time       | Report List | t           |                | Customize   F           | ind   View All   🔠        | First 1-2   | of 2 🕑 Last        |
| Collection                                | Select      | Report Prcs | Description    | Request Date/           | <u>Time</u> <u>Format</u> | Status      | <u>Details</u>     |
| D Position                                |             | 1231 2011   | PER621CU       | 02/22/2007<br>4:57:56PM | Acrobat<br>(*.pdf)        | Posted      | <u>Details</u>     |

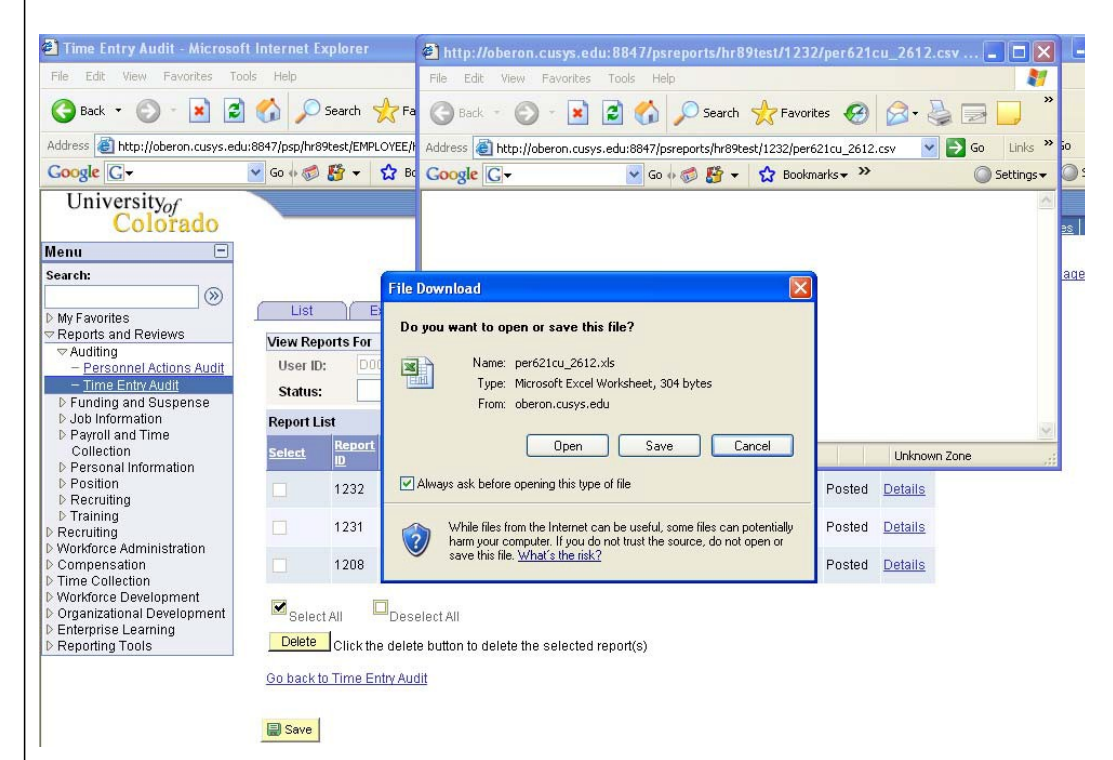

#### 11. Open File Download box displays in .csv (Excel) format

- Click Open to open and/or print the report
- This report uses the CSV format because of the number of fields it contains.

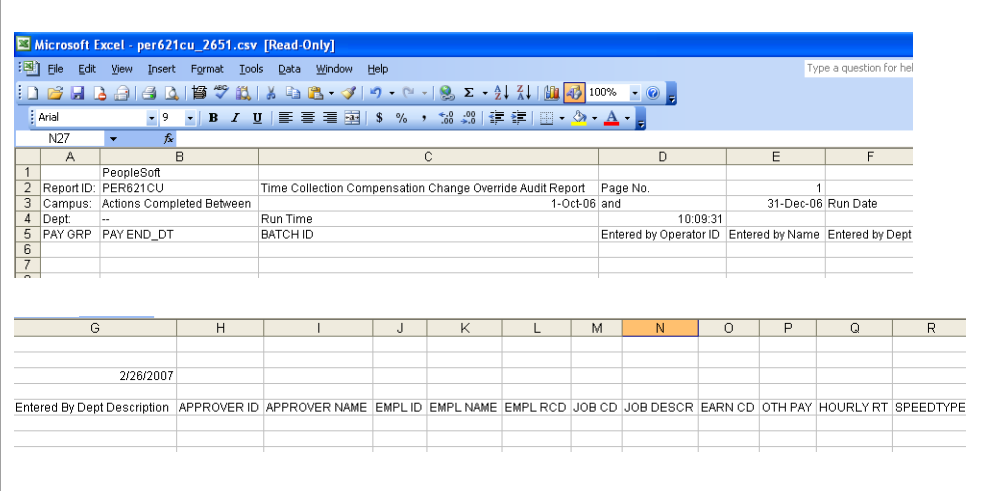

#### 12. Open File Download box displays .csv (Excel) format

- Click Save to save the report
- It is suggested that after opening, immediately save this file as an Excel document to the computer hard drive.
- Enter the selected file name
- Change Save As Type to Microsoft Excel
- Select Save
   Note the location (Folder/drive) where the file is saved.
- Close HRMS and reopen Excel and open this file for your working copy.

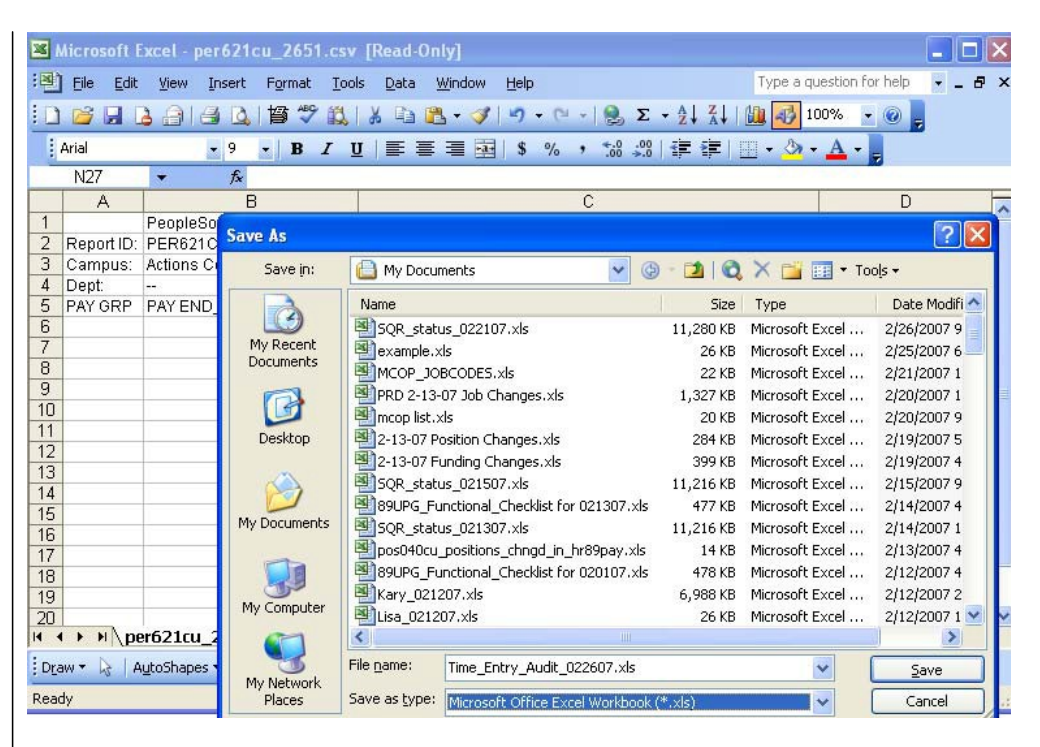

### **Reading Your Report: Time Entry Audit Report Fields**

Most of the report fields are self-explanatory, for example, pay end date, employee name, approver ID, enterer ID, job code, etc. Following is an explanation for the three report fields that need additional explanation:

- 1) Earn CD this field shows the earnings code for the time entry transaction.
- 2) Oth Pay this field shows the amount of extra pay that was entered for the employee.
- 3) **Hourly Rate** this field shows the override hourly rate.

#### **Conclusion:**

This Step-By-Step Guide provides information only about how to run this report. It is up to the individual who runs or reviews the report to decide what transactions will be audited and how that audit will occur. For help in interpreting the data on the report, users should work with their Campus Security Coordinator and/or Human Resources office.

#### **Running Time Entry Audit Report Complete**

#### Earnings Code Table For Time Entry Audit Report

| ERNCD | DESCR                          | DESCRSHORT | ERNCD      | DESCR                             | DESCRSHORT |
|-------|--------------------------------|------------|------------|-----------------------------------|------------|
| 1HW   | 1st Shft-Hol/Wknd HlthCare Svs | 1HOL/WKND  | HON        | Honorarium                        | HONORARIUM |
| 10W   | 1stSHF OT Hol/Weekend HIthCare | 10THolWknd | INC        | Incentive Pay                     | INCENTIVE  |
| 1SW   | 1st Shf Hrly Hol/Wknd HlthCare | 1SFHolWknd | LTP or LTS | Late Payment                      | LATE PAY   |
| 2HW   | 2nd Shft Hol/Wknd-HlthCare Svs | 2HOL/WKND  | MLS        | Current Pay Meals                 | CURR MEALS |
| 2OT   | 2ndSHF OT Weekday HIthCare Svs | 2NDSHF/OT  | MLT        | Tuition Paid Meals                | TUIT MEALS |
| 20W   | 2ndSHF OT Hol/Weekend HIthCare | 2OTHolWknd | MUC        | Meals - UMC Boulder               | Meals UMC  |
| 2SH   | 2nd Shf Hrly Weekday-HlthCare  | 2ndShfHrly | MVN        | Moving Expense - Non Taxable      | MOVING NT  |
| 2SP   | 2nd Shift Weekday-HlthCare Svs | 2NDSHF     | MVT        | Moving Expense - Taxable          | MOVING TX  |
| 2SW   | 2nd Shf Hrly Hol/Wknd HlthCare | 2SfHolWknd | ONC        | On Call Pay                       | ON CALL    |
| 3HH   | 3rd Shift Hrly Wkday-HlthCare  | 3HrlyWkday | OTM        | Overtime                          | OVERTIME   |
| 3HW   | 3rd Shft Hol/Wknd-HlthCare Svs | 3HOL/WKND  | OTP        | Overtime-Exempt Professionals     | OTP        |
| 3OT   | 3rdSHF OT Weekday HIthCare Svs | 3RDSHF/OT  | PPN        | Pay Performance Non Base<br>Bldg  | PPP        |
| 3OW   | 3rdSHF OT Hol/Weekend HIthCare | 3OTHolWknd | REF        | Referral Award                    | REFERRAL   |
| 3SH   | 3rd Shift Hourly               | 3RD HOURLY | REG        | Regular Earnings                  | REGULAR    |
| 3SN   | 3rd Shift Nurses w/Overtime    | 3RDSHF@OT  | RGS        | Regular Earnings Salary           | REG SALARY |
| 3SO   | 3rd Shift Nurses - Hourly      | 3RDSHFHRLY | RPF        | Reduction - Flat Amount           | RED FLAT   |
| 3SP   | 3rd Shift - Nurses             | 3RDSHF     | SHF        | Shift - Salaried                  | SHIFT SAL  |
| 3SS   | 3rd Shift Salaried             | 3RD SALARY | SHH        | Shift Hourly                      | SHIFT HRLY |
| 3ST   | 3rd Shift Overtime             | 3RD OT     | SHT        | Shift @ Overtime                  | SHIFT @ OT |
| 3SW   | 3rd ShfHrly Hol/Wknd-Hlth Care | 3rd ShfHrl | SJD        | Student Jury Duty                 | STDJURY    |
| ALW   | Allowances-Uniforms            | ALLOWANCE  | SKS        | Sick Leave @ Retirement<br>Payoff | SICK @ SEP |
| APF   | Additional Pay Flat            | APF        | SKS        | Sick Leave @ Retirement<br>Payoff | SICK @ SEP |
| ATS   | Addt'l Time @ Straight         | ADDSTIME   | SOT        | Student Overtime                  | OVERTIME   |
| AWR   | Awards - Taxable               | AWARDS     | SP1        | Stipend-One Time Pymt             | Stipend    |
| BON   | Bonus                          | BONUS      | ST1        | Sht Trm Dis Dck Current           | STDDCKCURR |
| CAR   | Auto Allowance -ES Use Only    | CAR USE    | ST2        | Sht Trm Dis Dock Previous         | STDDCKPREV |
| CBS   | Call Back @ Straight           | CALLBCK ST | STH        | Student Hourly                    | STDTHRLY   |
| CBT   | Call Back @ Overtime           | CALLBCK OT | STP        | Stipend                           | STIPEND    |
| DPS   | Dependent Personal Service-NRA | DEP SVCS   | STS        | Student Faculty Salary            | STUDT FAC  |
| FLD   | Overuse of Family Leave        | FAMLV DOCK | TPD        | Temporary Pay Differential        | TEMP DIFF  |
| FSD   | Overuse of Family Sick         | FAMSK DOCK | VCT        | Vacation @ Separation             | VAC @ SEP  |
| HN1   | Honorarium - One Time Pymt     | Honorium   | WSS        | Workstudy Salaried                | WKSTDY SAL |
| XRG   | Addt'l Regular Hours           | ADD REG HR |            |                                   |            |